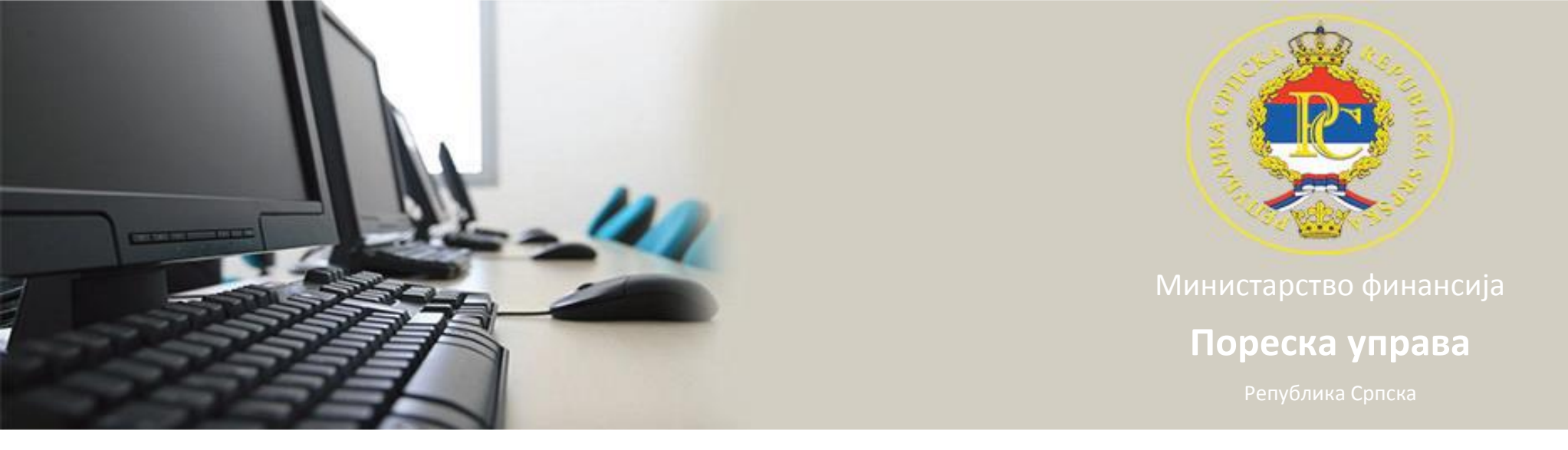

# Uputstvo za instalaciju Cisco AnyConnect Secure Mobility Client-a

- 1. Kliknuti na link Cisco AnyConnect Secure Mobility Client koji se nalazi na internet stranici:
  - http://www.poreskaupravars.org/SiteCir/Ppo.aspx
- 2. Snimiti "Any Connect Secure Mobility Client" na hard disk.

- 2. Pronaći folder u kome se nalazi fajl:
  - "anyconnect-win-4.1.00028-web-deploy-k9.exe".
- 4. Duplim klikom pokrenuti instalaciju.

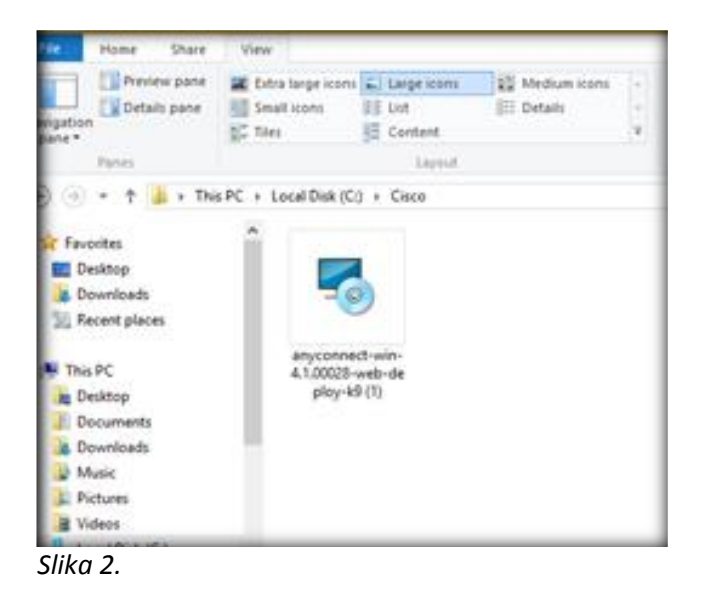

#### 5. Kliknuti na dugme "Next"

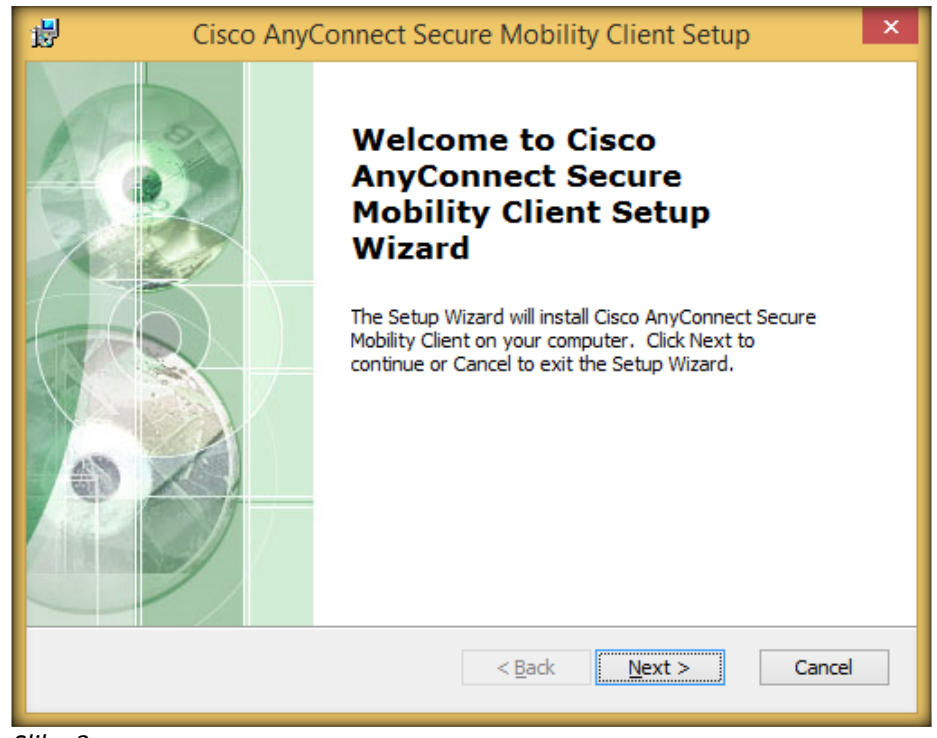

Slika 3.

6. Označiti opciju "I accept the terms in the License Agreement"7. Kliknuti na dugme "Next"

| 🛃 Cisco AnyConnect Secu                                                                                                    | re Mobility Client Setup             |  |  |  |
|----------------------------------------------------------------------------------------------------|--------------------------------------|--|--|--|
| End-User License Agreement<br>Please read the following license agreement                                                                   | carefully                            |  |  |  |
| Supplemental End User License Agreement<br>for AnyConnect® Secure Mobility Client v4.x<br>and other VPN-related Software                    |                                      |  |  |  |
| IMPORTANT: READ CAREFUL                                                                                                    | LY                                   |  |  |  |
| This Supplemental End User License Agreement ("SEULA") contains additional terms and conditions for the Software Product licensed under the |                                      |  |  |  |
| • I accept the terms in the License Agreement                                                                                               |                                      |  |  |  |
| I do not accept the terms in the License /                                                                                                  | Igreement                            |  |  |  |
| Advanced Installer                                                                                                    |                                      |  |  |  |
| [                                                                                                    | < <u>B</u> ack <u>N</u> ext > Cancel |  |  |  |
|                                                                                                    |                                      |  |  |  |

Slika 4.

### 8. Kliknuti na dugme "Install"

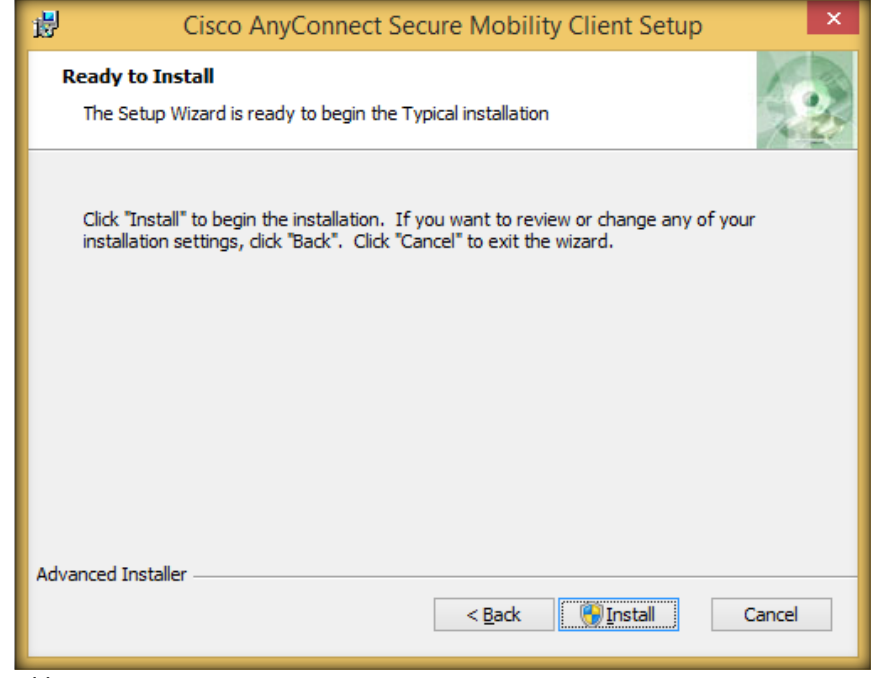

Slika 5.

## 9. Sačekati da se procedura instalacije završi

| 1      | Cisco AnyConnect Secure Mobility Client Setup                                                                                     |  |  |  |  |
|--------|----------------------------------------------------------------------------------------------------|--|--|--|--|
| In     | Installing Cisco AnyConnect Secure Mobility Client                                                                                |  |  |  |  |
|        | Please wait while the Setup Wizard installs Cisco AnyConnect Secure Mobility<br>Client. This may take several minutes.<br>Status: |  |  |  |  |
|        |                                                                                                    |  |  |  |  |
| Advand | ed Installer                                                                                                    |  |  |  |  |

Slika 6.

### 10. Kliknuti na dugme "Finish"

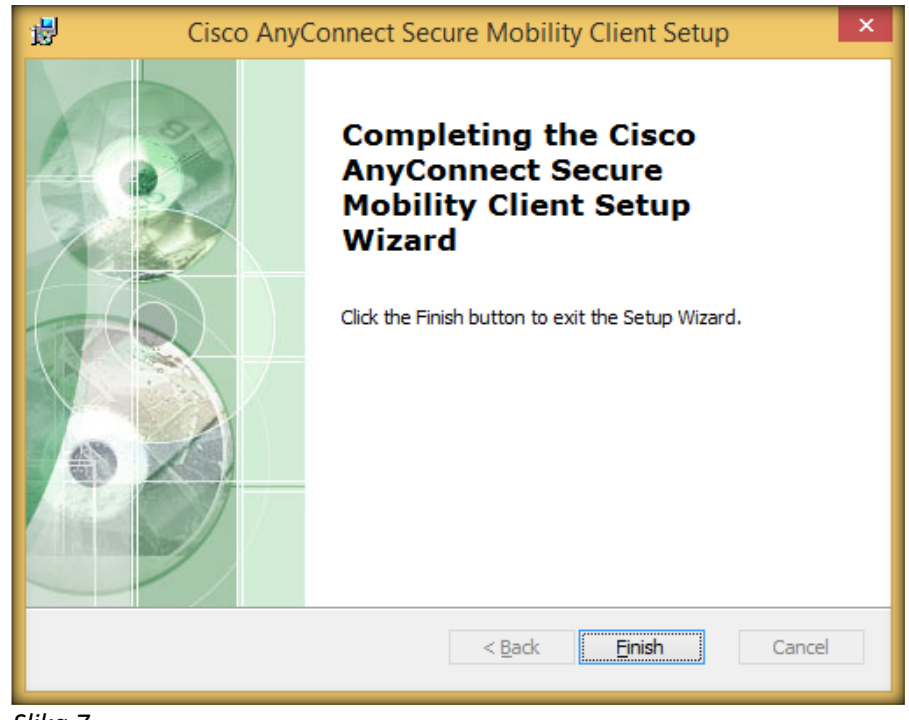

Slika 7.

 Na paleti "Start" menija ući u padajuću paletu "Programs", označiti "Cisco" pa "Cisco AnyConnect Secure Mobility Client" tako da se pojavi nova paleta sa ispisom "Cisco AnyConnect Secure Mobility Client"
Desnim klikom otvoriti plutajuću paletu pa kliknuti na dugme "Create shortcut"

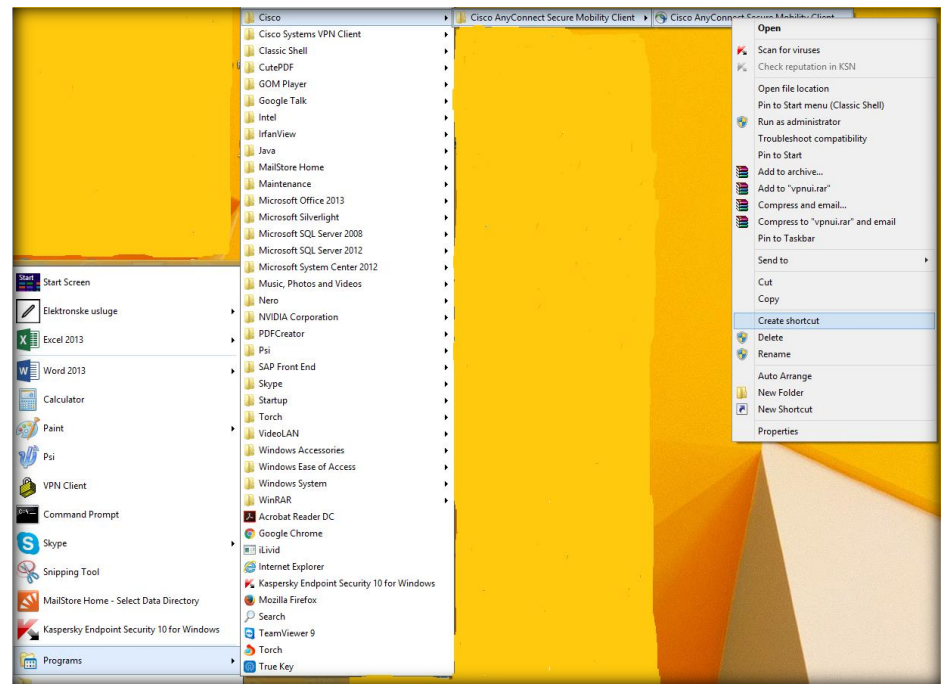

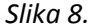

14. Duplim klikom lijevim tasterom miša na ikonicu "Cisco Any Connect Secure Mobility Client" (na desktopu) otvoriti program

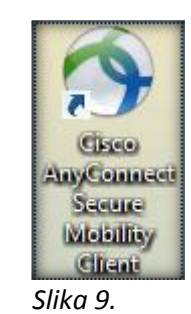

15. Poslije same instalacije i pokretanja aplikacije potrebno je kliknuti na dugme "Advance Windows"

| Secure Mobility Client |                        | X                                      |
|------------------------|------------------------|----------------------------------------|
| nect.                  |                        |                                        |
| <b>~</b>               | Connect                |                                        |
|                        |                        |                                        |
|                        |                        | disco                                  |
|                        | (12 T-10)              | 1 da                                   |
|                        | Secure Mobility Client | Secure Mobility Client – – – – – nect. |

16. Kada se otvori navedeni prozor u tabu "Preferences" potrebno je isključiti indikator "Block connections to untrusted servers" nakon čega se ovaj prozor zatvori klikom na alat "Close" (iksić u gornjem desnom uglu).

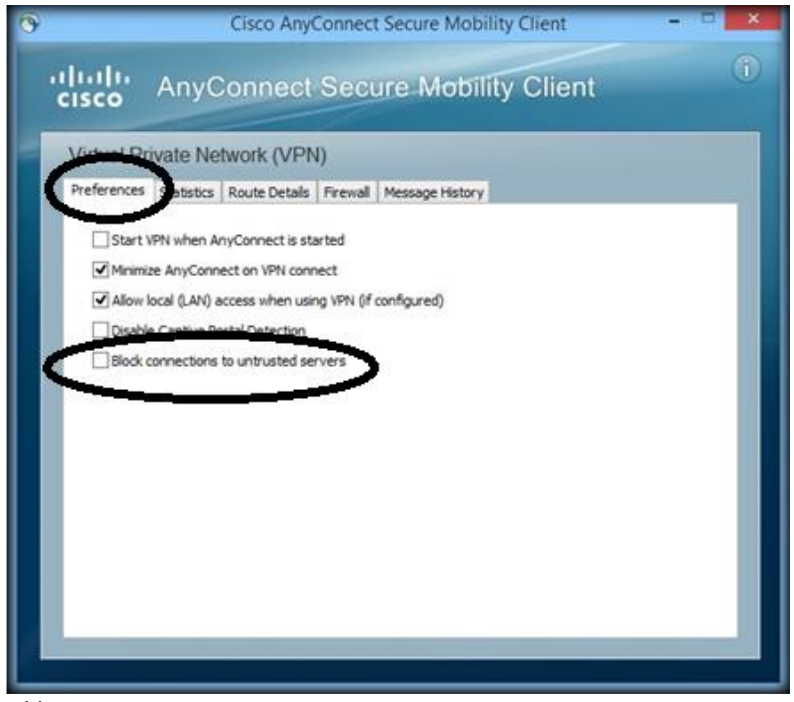

Slika 11.

Сектор за информационе технологије

17. U polje "Ready to connect" upisati vpn.poreskaupravars.org i kliknuti na dugme "Connect"

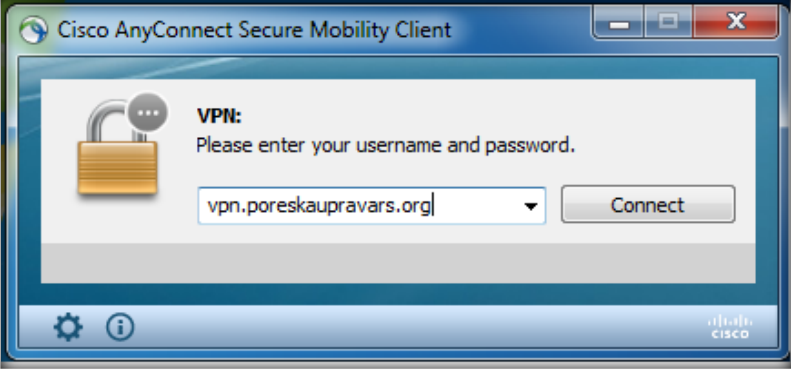

Slika 12.

Сектор за информационе технологије

18. Ukoliko se pojavi prozor "Security Warning: Untrasted Server Certificate!" kliknuti na dugme "Connect Anyway"

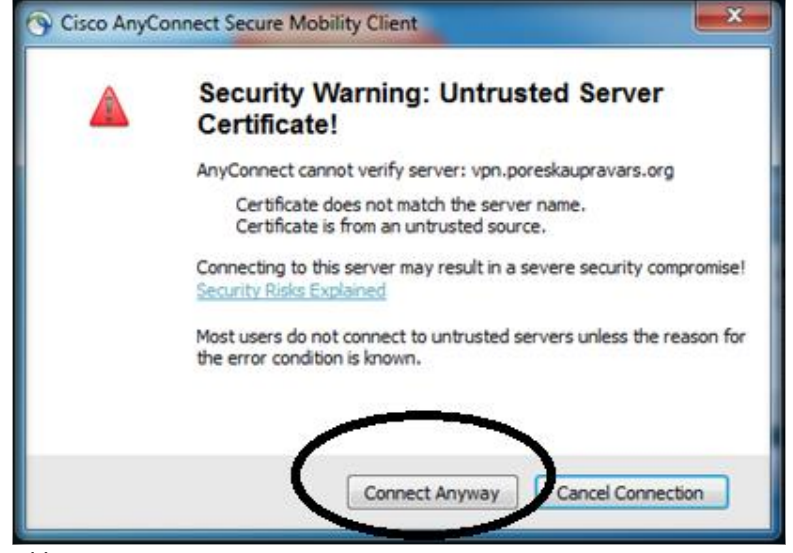

Slika 13.

19. U polju "Group" odabrati sa padajuće palete PPO

| Sisco AnyConnect                         | vpn.poreskaupravars.org |  |  |  |
|------------------------------------------|-------------------------|--|--|--|
| Please enter your username and password. |                         |  |  |  |
| Group:                                   | PPO 👻                   |  |  |  |
| Username:                                | 5555<br>8888<br>PPO     |  |  |  |
| Password:                                |                         |  |  |  |
|                                          |                         |  |  |  |
|                                          | OK Cancel               |  |  |  |
|                                          |                         |  |  |  |
| ilika 14.                                |                         |  |  |  |

20. U polje "Username" upisati: ppovpn

21. U polje "Password" upisati: vpnppopurs

22. Kliknuti na dugme "OK"

| S Cisco AnyConnect                       | vpn.poreskaupravars.org |
|------------------------------------------|-------------------------|
| Please enter your username and password. |                         |
| Group:                                   | PPO 🔹                   |
| Username:                                | ppovpn                  |
| Password:                                | ********                |
|                                          |                         |
|                                          | OK Cancel               |

Slika 15.

23. U donjem desnom uglu monitora (pored sata) pojaviće se ikonica koja definiše ostvarenu konekciju

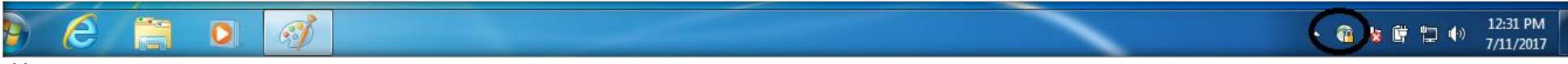

Slika 16.

Сектор за информационе технологије

Pri svakoj narednoj konekciji potrebno je uraditi sljedeće:

 duplim klikom na ikonicu (koja se nalazi na desktopu) "Cisco Any Connect Secure Mobility Client" otvoriće se prozor sa Slike 12., nakon čega je potrebno da se ponove koraci od tačke 17. do tačke 22.